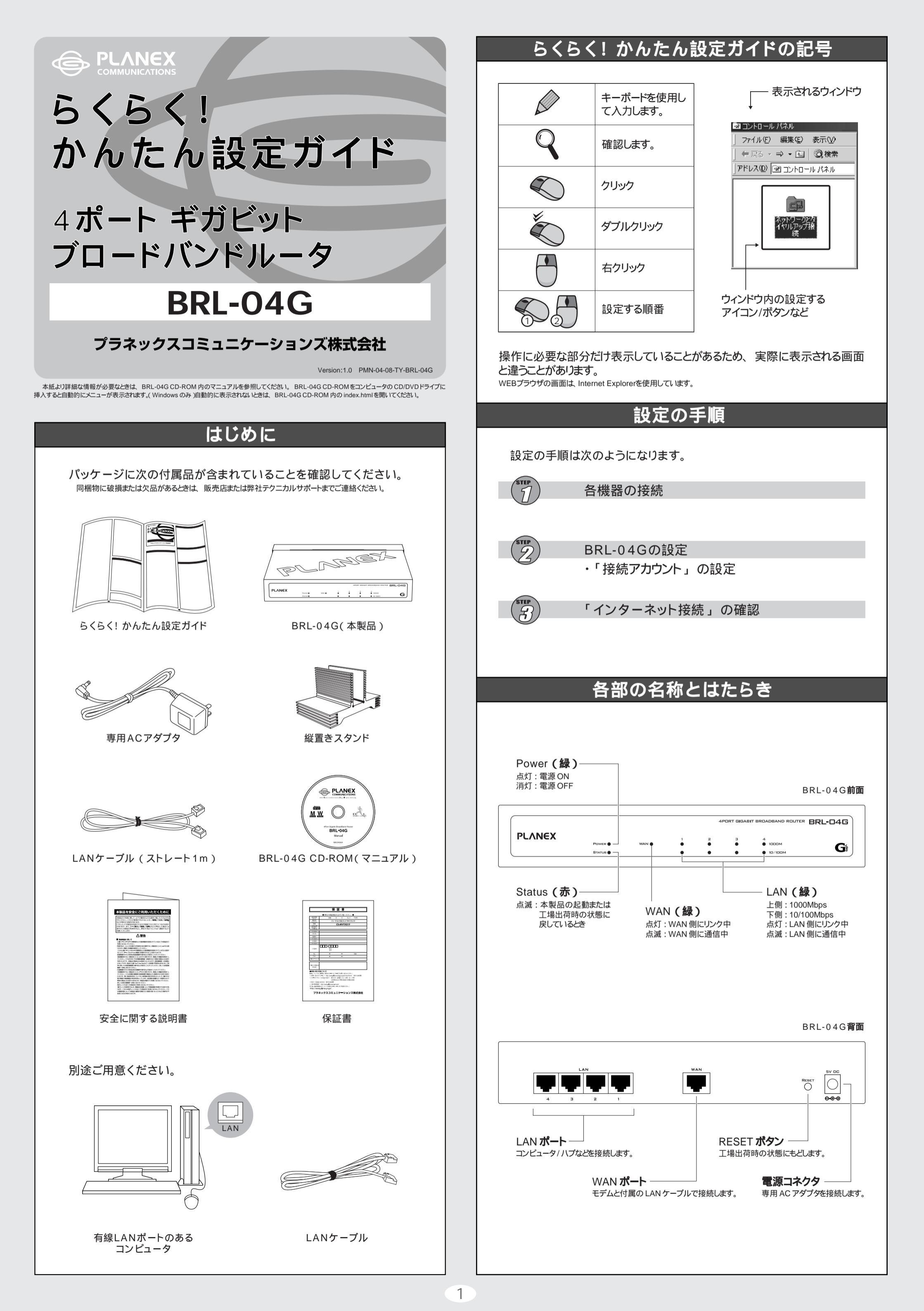

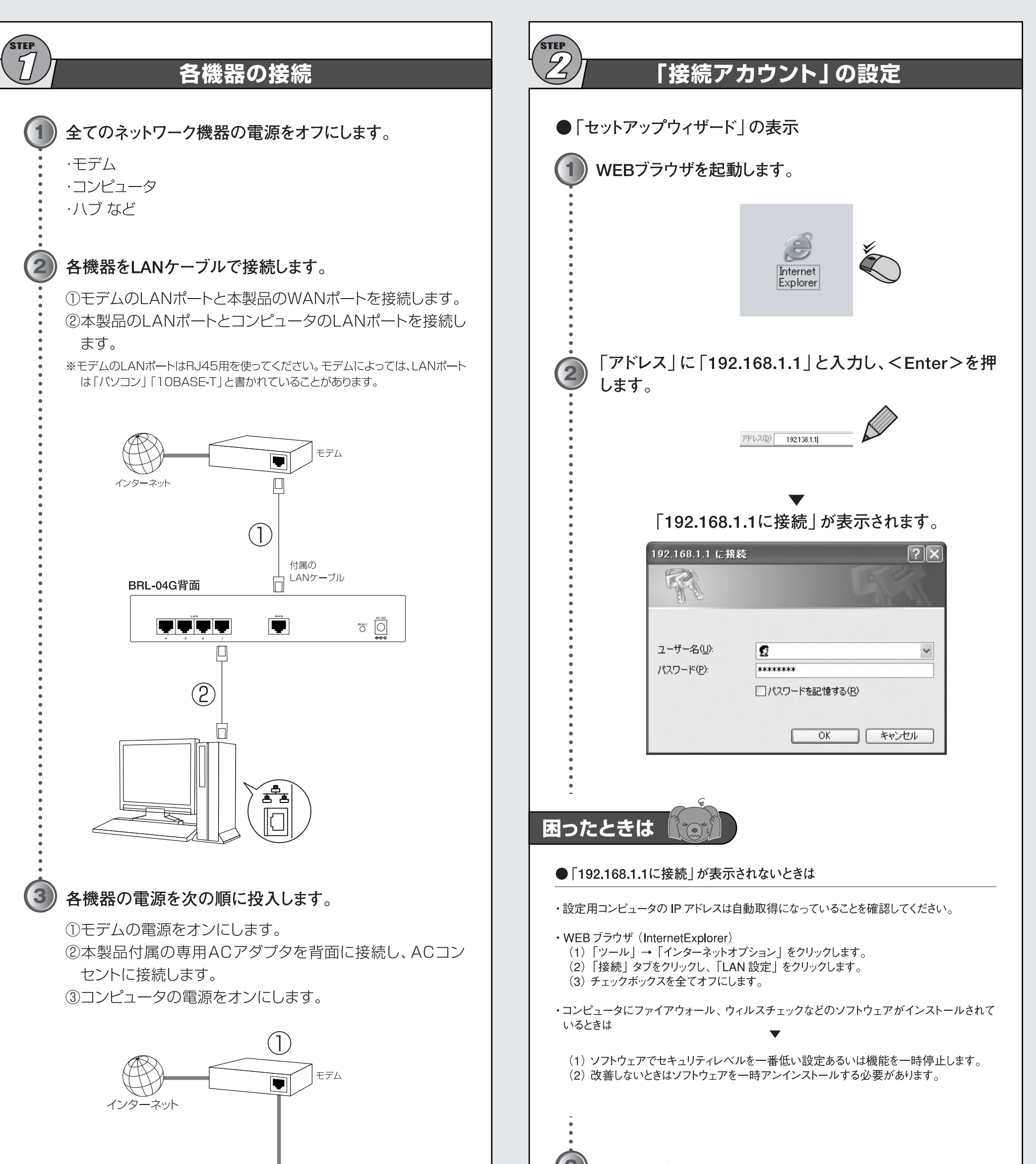

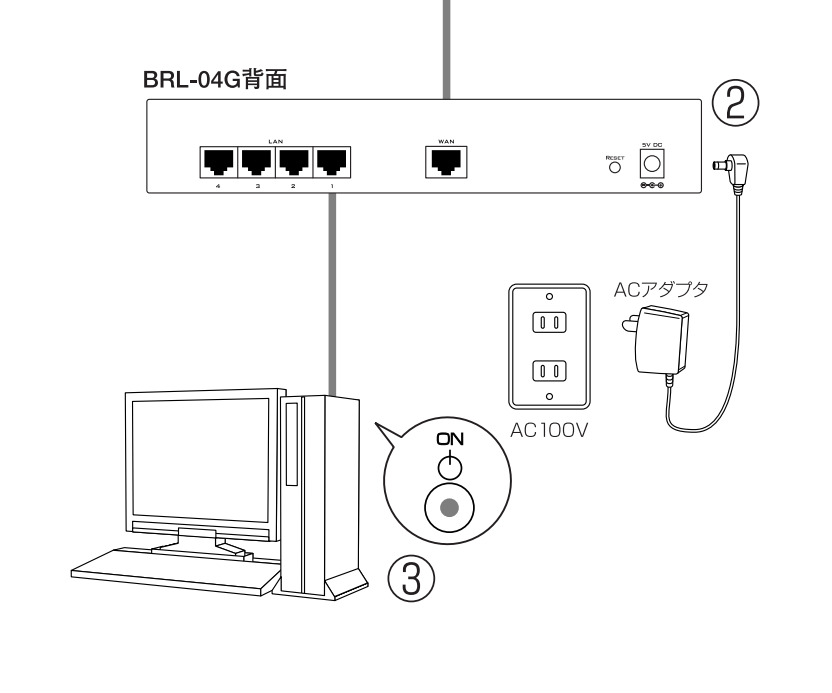

| ①「ユーザー名」は空欄、「                                             | 「パスワード」に「password」と                        |
|-----------------------------------------------------------|--------------------------------------------|
| 入力します。                                                    |                                            |
| ② [OK] をクリックします。                                          |                                            |
|                                                           |                                            |
|                                                           | $\checkmark$                               |
| 「WAN側ポート詳細設定」が表示されます。                                     |                                            |
|                                                           |                                            |
|                                                           | LANDER - MANAGE - HAZZEN VI. (* 31087-107) |
| w(A                                                       | ろう ア 読む設計                                  |
| 186/4                                                     | ●成2010月0月17~10                             |
| 국가 제 사람으로<br>제작하거나 가지 00<br>제국자 위험 : 문제 -<br>전자 학자 : 문제 - | - 00 - 00 - 00 - 00 - 20 全文                |
| アアトラブは二型的に保持されます。                                         |                                            |
| - AUサーバ設定<br>- AAUサーバー<br>- プライヤリ、<br>- 世内シグレ、            | ŧ€icvi≡⊡i;†≎;†                             |
|                                                           | (20)(四), r (元                              |

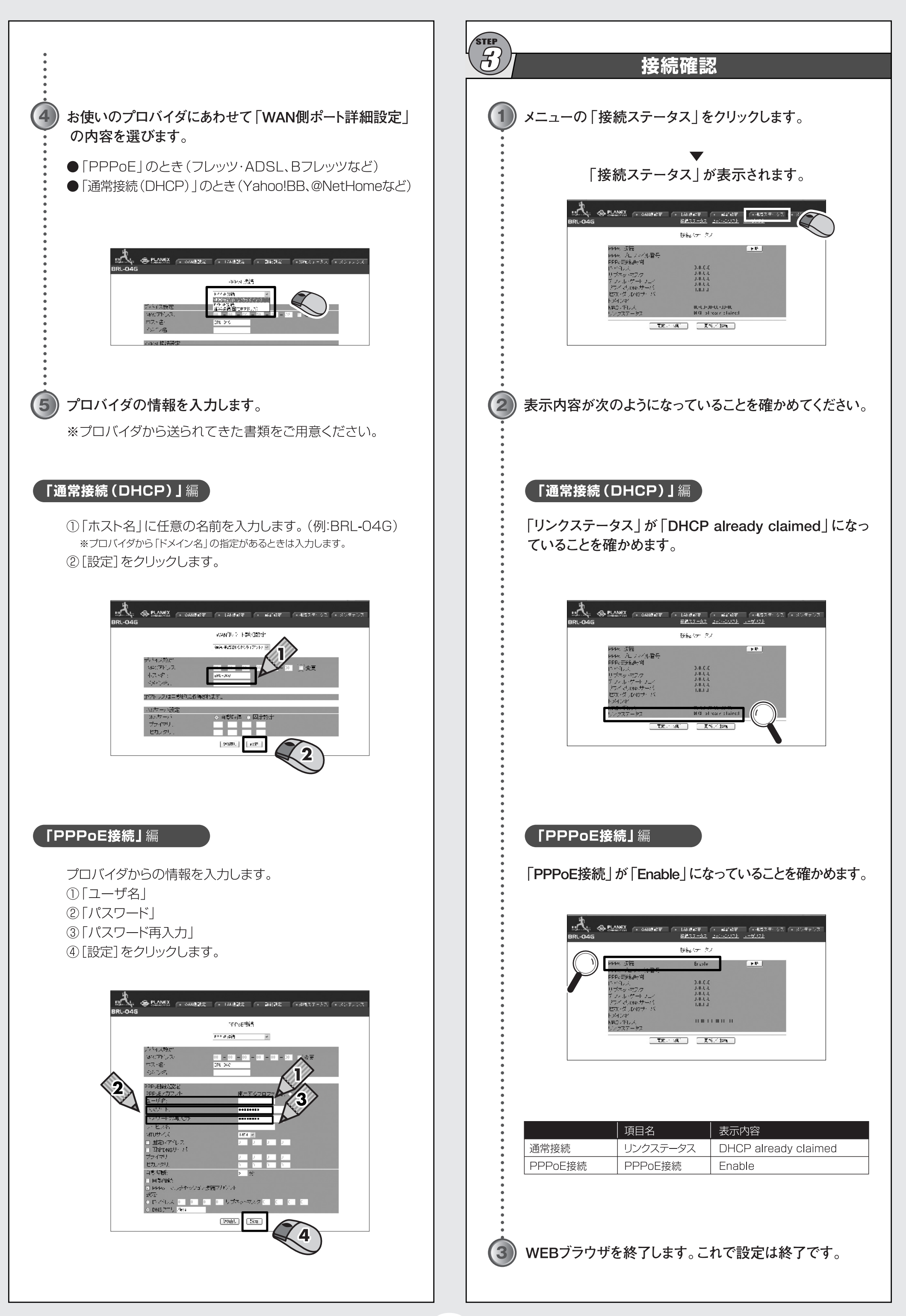

# MEMO 困ったときは インターネットに接続できないときは 更新 更新 / 接続 [更新/接続]をクリックします。 設定内容 ユーザ名、パスワードの内容を確かめます。大文字小文字の違い、類似文字0(ゼロ)とO(オー) など確かめてください。 回線 一時各機器の電源を全ておとして、30分から1時間程度たってから (デー) ~ (デ)を参照して電源 を再投入します。 情報欄 工場出荷時設定は次のようになっています。 「192.168.1.1に接続」 ユーザー名 空欄 パスワード password セキュリティをあげるため、変更をお勧めします。 BRL-04G CD-ROM内のマニュアルを参照してください。 本製品のIPアドレス/サブネットマスク IPアドレス 192.168.1.1 サブネットマスク 255.255.255.0 DHCP機能 DHCP 有効 リースIP 192.168.1.21 ~ 191.168.1.149 聞きたいことがある!困った! 技術的なお問い合わせ・修理に関するお問い合わせ 製品購入後のご質問は、弊社サポートセンターまでお問い合わせください。 豊富な知識をもったサポート技術者が、お客様の問題を解決いたします。

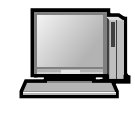

お問い合わせフォーム http://www.planex.co.jp/support/techform/ 受付:24時間

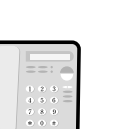

電話 フリーダイヤル:0120-415977 <sup>受付:月~金曜日、10~12時、13~178</sup>

受付:月~金曜日、10~12時、13~17時 \*祝祭日および弊社指定の休業日を除く

#### FAX

# ファクス番号:03-5614-1018 受付:24時間

#### (問い合わせ前のお願い)

サポートを円滑に行うため、お問い合わせ前に以下のものをご用意ください。 お客様のご協力をお願いいたします。

弊社製品の製品型番とシリアルナンバー ご使用のコンピュータの型番とオペレーティングシステム名(Windows XP/Meなど) ご使用のネットワークの環境(回線の種類やインターネットサービスプロバイダ名など) ご質問内容(現在の状態、症状など。エラーメッセージが表示されている場合はその詳 細を書きとめてください)

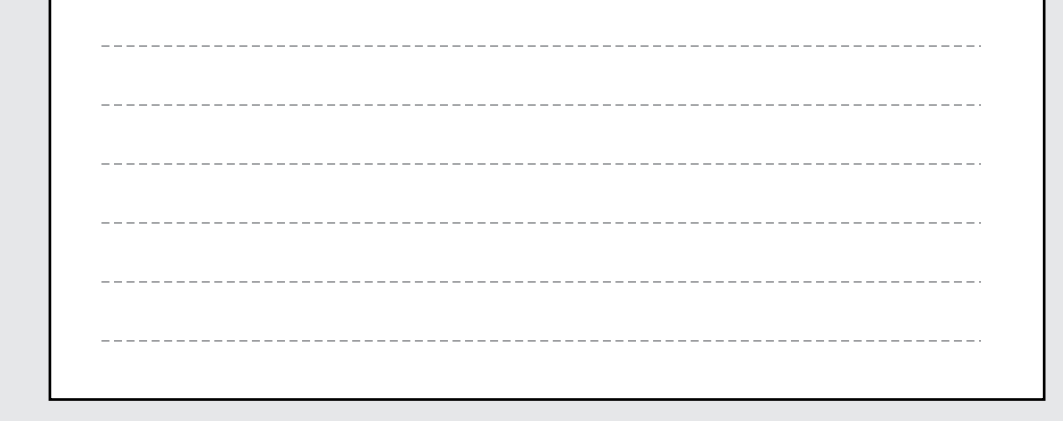

### プラネックスコミュニケーションズ株式会社

ブラネックスコミュニケーションズ、PLANEX COMMUNICATIONS は、ブラネックスコミュニケーションズ株式会社の登録商標です。 Microsoft および Windows は米国 Microsoft Corporation の、米国およびその他の国における登録商標または商標です。 Macintosh は Apple Computer, Inc の登録商標です。 その他、記載されている会社名、商品名は各社の商標または登録商標です。 ご注意:ご使用の際は必ず商品に添付された取り扱い説明書をお読みになり、正しく安全にご使用ください。